## **RENEWING MEMBERSHIP VIA MEMBERS AREA - Individual**

Browse to https://members.sls.com.au and login to your Members Area account.

Once you have logged into the Members Area the system home page will provide a Renew link for any organisation that may require membership renewal.

| SUIF LIFE SAVING AUSTRALIA<br>MEMBERS AREA                                            | Hi, Trent Rutherford |
|---------------------------------------------------------------------------------------|----------------------|
| Home Memberships V Patrols V eLearning News and Events V Document Library V History V | Forms 💙 Sports Hub   |
| Pending Renewals                                                                      | Renew                |
|                                                                                       |                      |

- 1. Click Renew button
- 2. Check the Season field shows the correct renewal season. If not use the dropdown box to select upcoming season 2024/2025.

| Mem                                     | pership                                                     | Renewal       |
|-----------------------------------------|-------------------------------------------------------------|---------------|
| State:<br>Branch:<br>Club:<br>Season: * | Life Saving Vic<br>Peninsula (Are<br>Point Leo<br>2024/2025 | ctoria<br>va) |
|                                         |                                                             | Submit        |

- 3. Click the Submit button.
- 4. Select the available renewal fee/membership Category from the drop-down box. The system will pick up your current membership category and list the appropriate membership fee for selection. Click the Next button.
- 5. Addon Fees. There are currently no addon fees for members 18 and over so do not tick any boxes here. Click "Next"
- 6. A summary of your renewal and associated membership fees will be displayed.
- 7. Scroll down and complete the payment details.
- 8. Scroll further down and tick the declaration checkboxes. If you wish to view the membership terms and condition's click on the 'declaration' link.

|   | $\frown$                                                                                                    |
|---|----------------------------------------------------------------------------------------------------|
| / | SLSA Membership application and declaration                                                                                                    |
|   | <ul> <li>I have read, understood, acknowledge and agree to the declaration including the warning, exclusion of liability, release and indermnity. I acknowledge that if my application for membership is successful I will be entitled to all benefits, advantages, privileges and services of SLSA membership.</li> <li>I have read, understand, acknowledge and agree to the declaration and application and conditions of membership. I warrant that all information provided is correct.</li> </ul> |
|   | Previous                                                                                                    |

## 9. Click the Next button.

10. You will then see a message advising memberships have been submitted and payment has been completed.